## Yhdistä tietokoneeseen

Yhdistä Philips Langaton Musiikkikeskus tietokoneeseen seuraavasti:

- Käsittele musiikkitiedostoja, jotka on tallennettu tietokoneellesi UPnP-lähteestä Philips Musiikkikeskuksessa.
- **Hallitse** musiikkisisältöä, joka on tallennettu Philips Musiikkikeskukseen, tietokoneen kautta
- **Päivitä** Gracenote<sup>®</sup> musiikintunnistus tietokanta Keskuksessa saadaksesi uusinta tietoa levyistä
- Päivitä Philips Musiikkikeskuksen kiinteä ohjelmisto

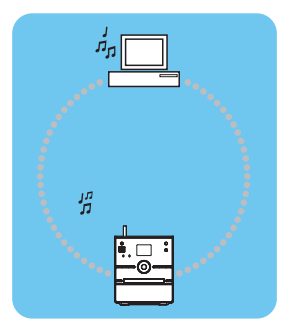

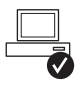

#### Minimivaatimukset Philips Langaton Musiikkikeskuksen yhdistämiseksi tietokoneeseen:

- Windows 2000 SP4 tai uudempi / XP (Koti tai Yritys) / Vista
- Pentium III 500MHz prosessori tai uudempi
- 256MB RAM
- CD-ROM-asema
- Ethernet-sovitin (langalliseen yhteyteen)/ Langaton verkko-sovite 802.11 b/g (langattomaan yhteyteen)
- 500MB vapaata kovalevytilaa

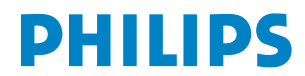

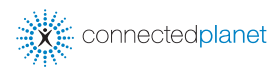

### Hakemisto

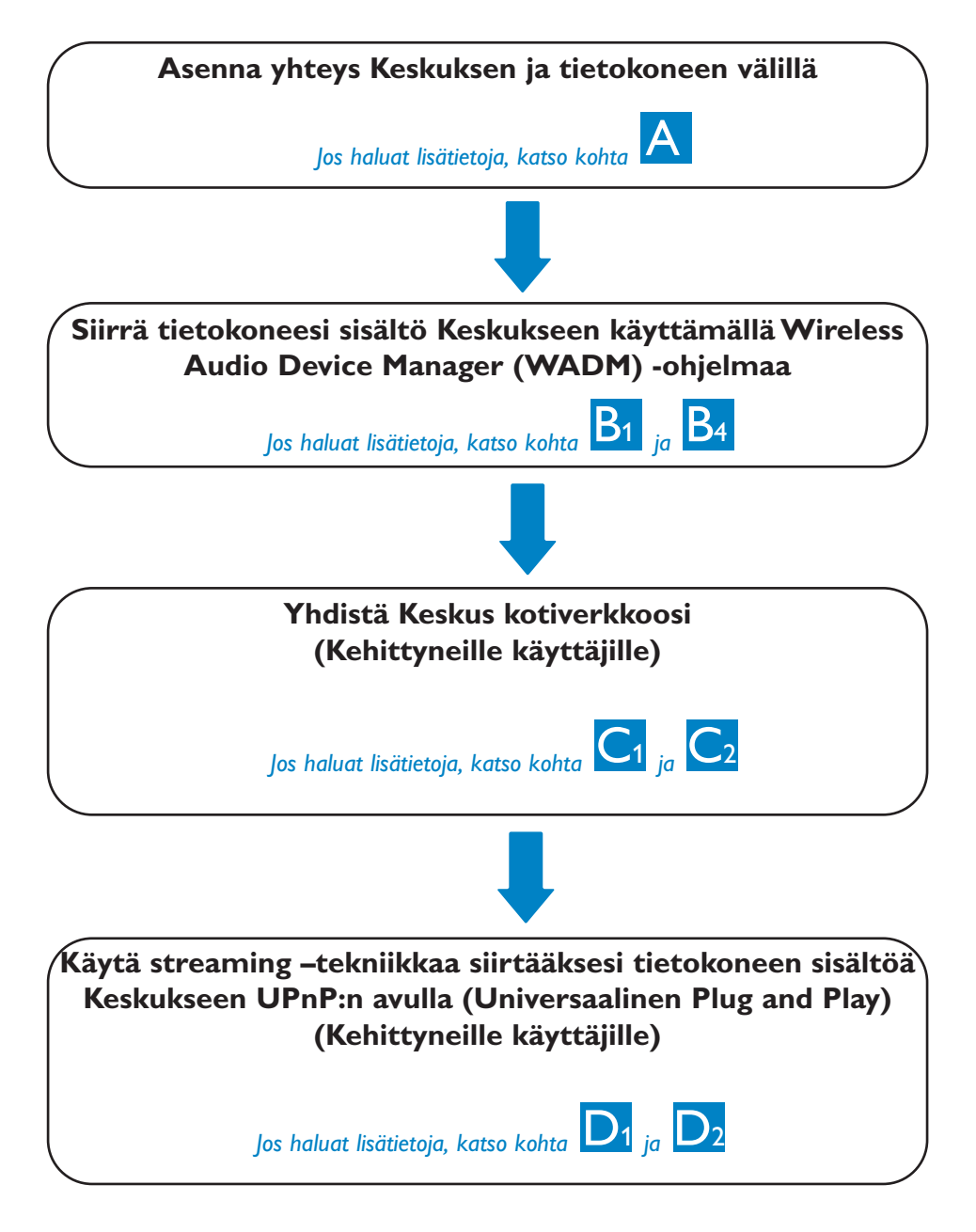

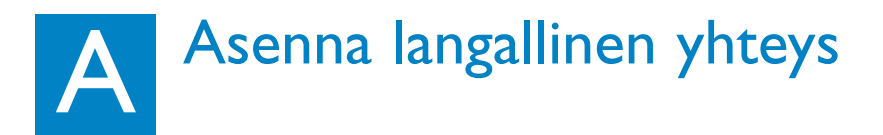

Yhdistä Keskus tietokoneeseen suoraan mukana olevan (oranssin) Ethernet-kaapelin kautta

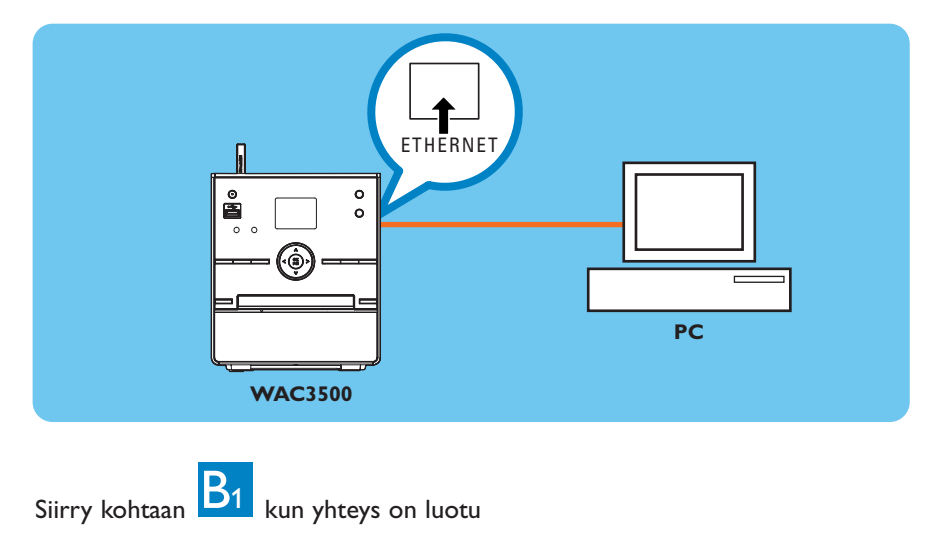

#### Vinkkejä:

• Varmista, että Ethernet-portti tietokoneellasi sallii yhteyden luomisen WADM -ohjelmaan.

### B1 Asenna ja aloita WADMohjelma

- 1 Aseta PC Suite (Tietokonepaketti) CD tietokoneeseen
- 2 Valitse haluttu kieli ja hyväksy lisenssiehdot
- 3 Valitse 'WADM' ja näpäytä 'Next' ('Seuraava') aloittaaksesi asennuksen
- 4 Aloittaaksesi WADM -ohjelman, kaksoisnäpäytä WADM

ikonia 😻 tietokoneen työpöydällä.

- Luettelo löydetyistä Keskuksista ilmaantuu näytölle
- 5 Valitse Keskus, ja näpäytä sitten
  - Connect now(Yhdistä nyt) tai

Jos haluttua Keskusta ei löytynyt, valitse Connection Wizard (Uusi yhteys) > Express mode (Pikatila) > Next (Seuraava) luodaksesi uuden yhteyden

#### Huom:

Jos olet yhdistänyt useamman kuin yhden verkostosovittimen tietokoneeseesi, valitse Ethernet-sovitin, johon olet yhdistänyt oranssin kaapelin.

| Imps wireless Audio Device Manager            | 2 |
|-----------------------------------------------|---|
| Found 1 Philips Wireless Audio Device(s)      |   |
| Please select the one you want to connect to: |   |
| WAC3500(172.31.107.1)                         |   |
|                                               |   |
|                                               |   |
|                                               |   |
|                                               |   |
|                                               |   |
|                                               | _ |
| Connection Wizerd Connect Now Evit            | 1 |

- Kirjaudu sisään tietokoneeseesi pääkäyttäjän oikeuksilla.
- Jos IP-konfiguraatio Keskuksessa ei ole oletusalueella (Aliverkkopeite: 255.255.0.0; IP-osoite: 172.31.x.x), valitse Connection Wizard (Uusi yhteys) > Custom Mode (Muokattu tila). Syötä Keskuksen nykyinen IP-konfiguraatio kuten näytöllä pyydetään. Paina MENU (VALIKKO) -näppäintä ja valitse Information (Tiedot) > Ethernet (Ethernet) tarkistaaksesi IP-konfiguraation.
- Jos sinulla on Windows XP SP2, Windows Palomuuri tulee laittaa pois päältä seuraavasti: Start (Käynnistä) > Control Panel (Ohjauspaneeli) > Security Center (Tietoturvakeskus) > Windows Firewall (Windows Palomuuri) > Off (Pois päältä).
- Kun WADM -ohjelma on käynnissä, Internet -yhteys koneellasi voi olla poikki. Sulje WADM -ohjelma palauttaaksesi yhteyden.
- Jos koneesi käyttöjärjestelmä on Windows Vista, näpäytä hiiren oikealla näppäimellä WADM-ikonia , valitse Properties (Ominaisuudet) > Compatibility (Yhteensopivuus) ja varmista, että ruudut "Compatibility mode" ("Yhteensopivuustila") ja "Privilege level" ("Etuoikeustaso") on raksittu, ja näpäytä sitten OK. Muuten WADM -ohjelman aloittaminen voi epäonnistua.

## WADM -ohjelman käyttö

| 😢 Philips Wireless Audio Device Manager                                                                | ·                    |
|----------------------------------------------------------------------------------------------------|----------------------|
| Elle Settings Help<br>Wireless Audio Device Manager<br>Device connected: Wireless Music Center WAC3500 | PHILIPS              |
| Content Management                                                                                     | Device Configuration |
| Backup Content                                                                                         | Restore Content      |
|                                                                                                    |                      |

#### Siirrä musiikkitiedostoja tietokoneelta Keskukseen

#### 1 Näpäytä Content management (Sisältöhallinta)

- Uusi ikkuna avautuu.
- 2 My Computer (Oma tietokone) -paneelissa, näpäytä korostaaksesi halutun tiedoston/kansion
- 3 Vedä valinta My Device (Oma laite) -paneeliin
- 4 Kun siirrät tiedostoja, voit myös lisätä useampia tiedostoja/kansioita siirtojonoon

| Philips Wireles                                           | s Audio E                 | )evice Manager               |         |          |                  | _ 6     |
|-----------------------------------------------------------|---------------------------|------------------------------|---------|----------|------------------|---------|
| File Preference He<br>Wineless Aud<br>Device connected: W | io Devic<br>Areless Music | ce Manager<br>Center WAC3500 |         |          |                  | PHILIPS |
| My Computer                                               |                           | Name                         | Size    | Туре     | Date created     |         |
| Local Driver (C:\)                                        |                           | Always5omewhere.mp3          | 6963 KB | MP3 格式声音 | 2006-05-29 17:13 |         |
| Music                                                     |                           | Big Big World.mp3            | 4820 KB | MP3 格式声音 | 2006-05-29 17:20 |         |
| Music of WMC                                              |                           | god is girl.mp3              | 4286 KB | MP3 格式声音 | 2006-05-29 17:31 |         |
| Program Files                                             |                           | Michael Jackson - Heal Th    | 5265 KB | NP3 格式声音 | 2007-04-10 15:32 |         |
| II RECYCLER                                               |                           | Michael Jackson - History    | 3377 KB | MP3 格式声音 | 2007-04-10 15:37 |         |
| System Volume Inform                                      | ation                     | Michael Jackson - I Just C   | 3452 KB | NP3 格式声音 | 2007-04-10 15:41 |         |
| test                                                      |                           | Michael Jackson - Smooth     | 4026 KB | NP3 格式声音 | 2007-04-10 15:44 |         |
| WACS000_Backup.com                                        | itent                     | Michael Jackson - The Wa     | 4072 KB | NP3 格式声音 | 2007-04-10 15:49 |         |
| II WINDOWS                                                | -                         | PrettyBoy.mp3                | 6536 KB | NP3 格式声音 | 2006-05-29 17:36 |         |
| WAC3500                                                   |                           | Title                        | Artist  | Album    | Genre            |         |
| Al songs                                                  | <b>A</b>                  |                              |         |          |                  |         |
| Artists                                                   |                           |                              |         |          |                  |         |
| a Albums                                                  |                           |                              |         |          |                  |         |
| © Genres                                                  |                           |                              |         |          |                  |         |
| <ul> <li>Playlists</li> </ul>                             |                           |                              |         |          |                  |         |
| 000000emoPlays                                            | 68                        |                              |         |          |                  |         |
| Playlist_001                                              |                           |                              |         |          |                  |         |
| PlayIst_002                                               |                           |                              |         |          |                  |         |
| PlayIst_003                                               |                           |                              |         |          |                  |         |
| Playfist 005                                              | Perindy 5.40 P            |                              |         |          |                  |         |
| Playlist 006                                              | and in childre            |                              |         |          |                  |         |
|                                                           | 000 10 Qr 11              |                              |         |          |                  |         |
|                                                           |                           |                              |         |          |                  |         |

#### Vinkki:

• On suositeltavaa, että siirrät vähemmän kuin 4G tai 1000 kappaletta kerralla.

WADM -ohjelman käyttö

#### Jos haluat muokata raitatietoja

- 1 Näpäytä korostaaksesi halutun raidan laiteikkunassa
- 2 Näpäytä hiiren oikealla painikkeella. Näpäytä **Track** info (Raitatiedot)

| <br>Title<br>for your beart only | Artist |
|----------------------------------|--------|
| for your heart only              |        |
|                                  | BANDAR |
| Indian Ur Track info             | BANDAR |
| love me t Delete                 | BANDAR |
| love of my life                  | BANDAR |
| Snow                             | BANDAR |
| the way of the wind              | BANDAR |

#### Vinkkejä:

- Jos haluat valita useamman kuin yhden tiedoston, valitse ja pidä painettuna <Ctrl> tietokoneesi näppäimistössä, ja näpäytä haluttuja tiedostoja.
- Toistaaksesi raitoja, kaksoisnäpäytä raitaa, jolloin se alkaa soida.
- Näpäytä "*Title*" ("Nimi") tai "*Artist*" ("Artisti") järjestääksesi musiikkitiedostot raidan nimen tai Artistin mukaan.
- Jos muokatut ID3-tagit eivät näy WADM -ohjelmassa, mene File (Tiedosto) > Refresh Content > (Päivitä sisältö) päivittääksesi WADM ohjelman. Muutoin käynnistä WADM -ohjelma uudelleen.
- Paina ja pidä painettuna STANDBY-ON joka kerta kun haluat vaihtaa Keskuksen ECO POWER (virransäästötilan) päälle, ennen kuin irrotat johdon seinästä. Näin et menetä tiedostoja.

## Tallenna Keskuksen musiikkikirjaston varmuuskopiot tietokoneellesi

- 1 Näpäytä Backup content (Varmuuskopiosisältö)
- 2 Seuraa ruudulla näkyviä ohjeita tallentaaksesi Keskuksen musiikkikirjaston varmuuskopiot tietokoneellesi. Varmuuskopiotiedostot nimetään nykyisen päivämäärän mukaisesti

| Jpen       |                    |       | ? :           |
|------------|--------------------|-------|---------------|
| Look jn: 📔 | ) Backup           | - + 🖻 | ) 💣 🔲 🕈       |
| E wac350   | ]_backup.bdt       |       |               |
|            |                    |       |               |
|            |                    |       |               |
|            |                    |       |               |
|            |                    |       |               |
|            |                    |       |               |
| File name: | we 3500 beckup bet |       | (loes)        |
| File pame: | wac3500_backup.bdt |       | <u>(</u> ]pen |

- Varmista, että koneellasi on tarpeeksi tilaa tallentaa varmuuskopiotiedostot.
- Ålä poista varmuuskopiotiedostoja Windows Explorerin kautta. Jos poistat vahingossa varmuuskopiotiedoston, etsi tiedosto nimeltä**YOURMAC.inx** käyttämällä Windows Explorerin hakutyökalua ja poista se. Voit tallentaa varmuuskopion vasta tämän jälkeen.

## WADM-ohjelman käyttö

#### Laitteen konfiguraatiosta

Laitteen konfiguraation alavalikossa voit nähdä Järjestelmätiedot, hallita Verkkoasetuksia, päivittää Kiinteää ohjelmistoa, päivittää CD tietokantaa ja nähdä miten laite on yhdistetty ulkopuolisiin verkkoihin. Jos haluat lisätietoja, katso Käyttöohje.

#### Palauta tietokoneen varmuuskopiotiedostot Keskukseen

- 1 Näpäytä Restore content (Palauta sisältö)
- 2 Näpäytä ja korosta tiedosto jonka haluat palauttaa, ja näpäytä sitten **Open (Avaa)**

| Areless Adulo Device        | r Mitt osoft unternet Explorer           |
|-----------------------------|------------------------------------------|
| Edit View Favorites To      | als Help                                 |
| sade + 🕤 + 🛃 🗟 🎸            | 🔐 🔎 Search 🤺 Favorites 🚱 🍰 • چ 🖬 • 🛄 🛛 🕸 |
| ress 🔊 http://172.31.107.1/ | nder.ogi70                               |
|                             |                                          |
| PHILIPS                     |                                          |
|                             |                                          |
| Wireless Audio D            | evice Manager                            |
|                             |                                          |
| Ci cada na                  | Custom                                   |
| System                      | System                                   |
| Wired Network               | Device Name: WAC3500                     |
| Wireless Network            |                                          |
| Internet Setting            |                                          |
|                             |                                          |
| Himmware Upgrade            |                                          |
| CD Database Update          |                                          |
| Status                      |                                          |
|                             |                                          |

File C

| Open       |                    |       |       | ? X |
|------------|--------------------|-------|-------|-----|
| Look jn: ն | Backup             | - + ( | 🖻 💣 🔟 | •   |
| wac3500    | _backup.bdt        |       |       | _   |
|            |                    |       |       |     |
|            |                    |       |       |     |
|            |                    |       |       |     |
|            |                    |       |       |     |
| 1          |                    |       |       |     |
|            |                    |       |       |     |
| File name: | wac3500_backup.bdt |       | Qr    | ien |

#### Vinkki:

- Kun olet vaihtanut verkkoasetukset WADM -ohjelmalla, paina ja pidä painettuna STANDBY-ON vaihtaaksesi Keskuksen ECO POWER (virransäästötilan) päälle, niin että voit päivittää IP -päivityksen.
- Jos WADM -toiminnot eivät toimi, anti-virus -ohjelma tietokoneellasi mahdollisesti torjuu ne. On suositeltavaa, että laitat anti-virus -ohjelman pois päältä väliaikaisesti.

# C1 Kodin langalliseen verkkoon yhdistäminen

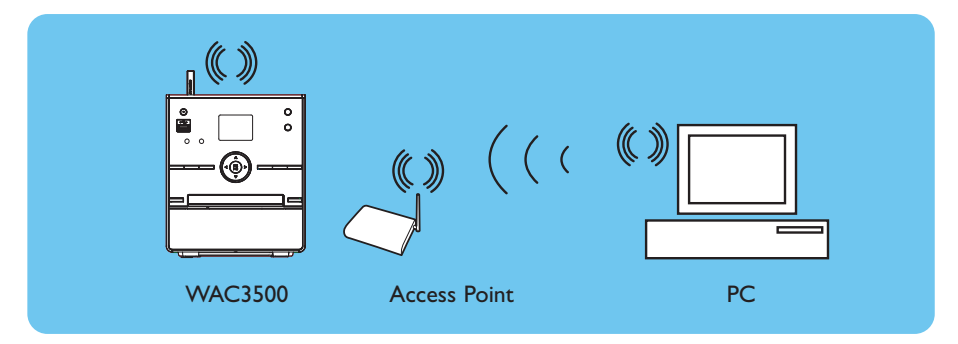

#### Jos haluat yhdistää Keskuksen langattomaan verkkoon:

- Paina MENU (VALIKKO) näppäintä
- Valitse Settings (Asetukset) > Network (Verkko) > Wireless (Langaton) >(Valitse haluttu verkko - SSID) > (Käytä kaukosäädintä syöttääksesi salas) > Paina OK > Valitse Automatic (Automaattinen) > Apply Settings (Käytä) > Yes (Kyllä)

| ł | НD       | ¥ |
|---|----------|---|
| A | rtists   |   |
|   | Wired    | 1 |
| 4 | Wireless | E |
|   | Internet |   |
|   |          |   |

| ЛНD     | Ψ |
|---------|---|
| Artists |   |
| WEP Key |   |
|         |   |
| _       |   |
| 4 abcd  | • |

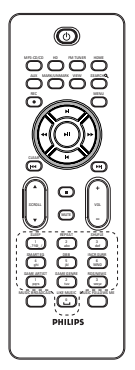

kaukosäädin

- Varmista, että langattoman verkon sovitin toimii tietokoneessasi.
- Aseta Keskus lähemmäs langatonta Liitäntäpistettä.
- Varmista, että DHCP toimii langattomassa Liitäntäpisteessä. Jos se ei toimi, valitse Staattinen ja syötä IP-konfiguraatio.
- Jos haluat palata alkuperäiseen Keskuksen liitäntöihin oletustilassa, palauta Keskus oletusasetuksiin (katso kohta 14 Käyttöohjeessa).
- Jos sinulla on ongelmia asentaa WAC3500 langattomaan kotiverkkoon kun olet suorittanut kaikki yllämainitut, katso Käyttöohjeessa kohta 18 Ongelmatapaukset.

# C2 Kodin langalliseen verkkoon yhdistäminen

Yhdistä Keskus suoraan Reitittimeen/Keskittimeen/Kytkimeen mukana olevan (oranssin) Ethernet-kaapelin kautta

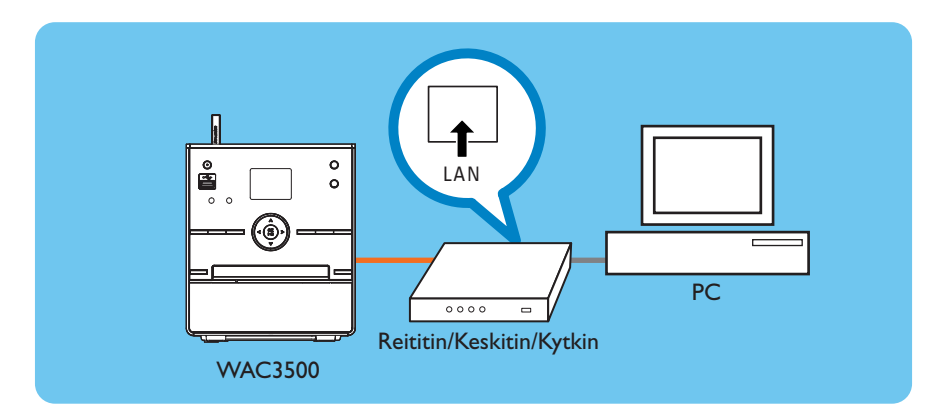

#### Vinkkejä:

 Jos kotiverkkosi on yhdistetty Internetiin, sinun tulisi voida lähettää Gracenote online-tiedusteluja kun olet yhdistänyt WAC3500: in langattomaan kotiverkkoosi. Jos haluat lisätietoja, katso kohta 12 Käyttöohjeessa.

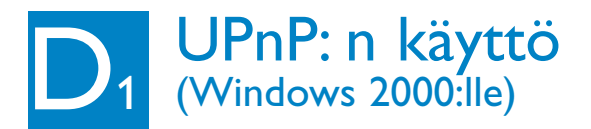

- 1 Aseta PC Suite (Tietokonepaketti) CD tietokoneeseen.
- 2 Näpäytä "Install Philips Media Manager" ("Asenna Philips Media Manager") aloittaaksesi PMM: n asennuksen.
- 3 Asentaaksesi ohjelman seuraa ruudulla näkyviä ohjeita.
- 4 Aloittaaksesi PMM -ohjelman, kaksoisnäpäytä ikonia

   ± tietokoneen työpöydällä.
- 5 Kun aloitat PMM -ohjelman ensimmäistä kertaa, näpäytä Add Music (Lisää musiikkia) > Add Files or Folders (Lisää tiedostoja tai kansioita) määrittääksesi musiikkikansiot tietokoneellasi
- 6 WAC3500:ssa, paina HOME ja käytä navigointipainikkeita ▲ tai ▼ ja ► siirtyäksesi UPnP-tilaan. Jos olet yhdistänyt WAC3500:n onnistuneesti kotiverkkoon johon myös tietokone on yhdistetty, sinun tulisi voida nähdä Musiikkikeskus WAC3500:n näytöllä

| 🚔 Philip      | s Media      | Manage        | er         |
|---------------|--------------|---------------|------------|
| Music         | Pictures     | Movies        |            |
| MUSIC         |              |               |            |
| Add Music     | Playlist     |               |            |
| Add File      | s or Folder  | s             | All Music  |
| Configuration | ect media fi | iles and fold | ers to add |

| Wireless Music Center                                                                                         | and Station(s) Installation                                                                                                    |
|----------------------------------------------------------------------------------------------------|----------------------------------------------------------------------------------------------------|
| PHILIPS                                                                                                    |                                                                                                    |
|                                                                                                    | Software Installation                                                                                                    |
|                                                                                                    | Please choose from the following installation options:                                                                                                    |
| <ul> <li>Software</li> <li>Hassaliston</li> <li>Hassalis</li> <li>Register</li> <li>Abost upgrades</li> </ul> | <section-header><section-header><section-header><section-header><section-header><section-header><section-header><section-header><section-header><section-header><section-header><table-row><table-row><table-cell></table-cell></table-row></table-row></section-header></section-header></section-header></section-header></section-header></section-header></section-header></section-header></section-header></section-header></section-header> |

- UPnP laitteen ei välttämättä tarvitse olla tietokone, se voi olla mikä tahansa sisältöä tarjoava laite.
- Jos UPnP laitetta ei löydetä 5 minuuttiin, UPnP laitteen sammuttaminen ja uudelleen käynnistäminen voi auttaa nopeamman yhteyden luomiseen.

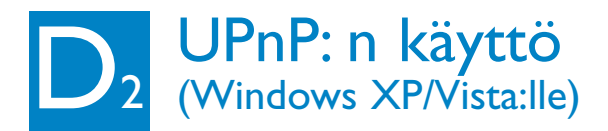

- 1 Tarkista, että tietokoneellasi on asennettuna Windows Media Player 11
- 2 Klikkaa tietokoneellasi Start > Programs > Windows Media Player (Aloita > Ohjelmat > Windows Media Player)
- 3 Windows Media Player –liitännässä ollessasi valitse Tools > Options (Työkalut > Asetukset)
- 4 Näytöllä olevassa liitännässä ollessasi valitse **Library** (Kirjasto) -sarkain
- 5 Klikkaa **Configure Sharing** (Konfiguroi jaettu)
- 6 Kun keskuksesi on yhdistetty kotiverkkoosi, se ilmaantuu ikkunaan. Klikkaa WAC3500 -ikonia, ja klikkaa sitten Allow (Salli)
- 7 Vaihtaaksesi jakamisen oletusasetukset, klikkaa Settings (Asetukset)
- 8 Muokkaa UPnP -palvelimen nimeä ja laita rasti ruutuun kuten alla, ja klikkaa sitten **OK**
- 9 Kirjastosarkauksessa ollessasi klikkaa Monitor Folders (Tarkkaile kansioita) hallitaksesi jaettuja kansoitasi
- 10 WAC3500:ssa, paina HOME ja käytä navigointipainikkeita ▲ tai ▼ ja ► siirtyäksesi UPnP-tilaan. Jos olet yhdistänyt WAC3500:n onnistuneesti kotiverkkoon johon myös tietokone on yhdistetty, sinun tulisi voida nähdä Musiikkikeskus WAC3500:n näytöllä

| ag-ins Privacy Security<br>ayer Rip Music Devices                                                                                                    | File Types DVD Network<br>Burn Performance Library           |
|----------------------------------------------------------------------------------------------------|--------------------------------------------------------------|
| Specify settings for organic collection.                                                                                                    | ing and sharing your digital media                           |
| haring                                                                                                    |                                                              |
| ihare my media with other comp<br>ind devices on my network.                                                                                                    | ters Configure Sharpg                                        |
| pdate library by monitoring folde                                                                                                    | n                                                            |
| Customize the folders the Player<br>sonitors for digital media files.                                                                                                    | Ngnitor Folders                                              |
| Delete files from computer with the computer with the computer | en deleted from library                                      |
| utometic medie information upde                                                                                                    | tes for files                                                |
| Retrieve additional informatio                                                                                                    | n from the Internet                                          |
| Only add missing information                                                                                                    | tion                                                         |
|                                                                                                    |                                                              |
| C Ovgrveite al media infor                                                                                                    | noten                                                        |
| C Ovgrwite all media infor<br>Rename gusic files using rip i                                                                                                    | nuation<br>Nusic settings                                    |
| C Ovgrvnite all media infor<br>Rename gusic files using rip n<br>Bearrange music in rip music i                                                                                                    | mation<br>Nusic settings<br>'older, using rip music settings |

| tedia Sharing          |                                    |                     | ×        |
|------------------------|------------------------------------|---------------------|----------|
| Share music, p         | ictures, and video on your netwoll |                     |          |
| Sharing settings       |                                    |                     |          |
| 🗟 Share ny nedia to    |                                    |                     | Sgtings. |
| 100<br>WAC7500         |                                    |                     |          |
| Blow                   | Dere                               | Custonias .         |          |
| tow does sharing chans | ec frewall settings?               | 0K Cancel           | Apply    |
|                        |                                    |                     |          |
| edia Sharing -         | Default Settings                   |                     |          |
| Dhoose what y          | ou share by default with new devi  | ices and computers. |          |
| ihare media az         |                                    |                     |          |
| WAC3500 Musi           | d                                  |                     |          |
| Default settings       |                                    |                     |          |
| Media types:           | Star rafings:                      | Parental ratings:   |          |
| 🗭 Hunic                | All ratings                        | 🕀 Allrafings        |          |
| Fictures 1             | C Only                             | C Only              |          |

#### Vinkkejä:

• Käytä Windows Media Player 11:n lataamiseen seuraavaa URL-osoitetta: http://www.microsoft.com/windows/windowsmedia/download.

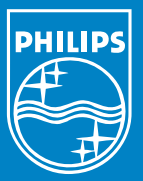

#### Tarvitsetko apua? Online Käy osoitteessa www.philips.com/support

Gracenote on Gracenoten rekisteröity tavaramerkki. Gracenoten logo ja logotyyppi, ja "Powered by Gracenote" -logo ovat Gracenoten tavaramerkkejä.

Microsoft, Windows, Windows 2000, Windows XP, Windows Vista ja Windows Media Player ovat Microsoft Corporationin rekisteröityjä tavaramerkkejä tai tavaramerkkejä.

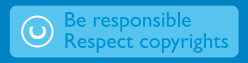

© Royal Philips Electronics N.V. 2007 All rights reserved. 3141 075 21981

www.philips.com

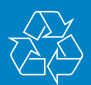

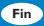